# lenovo

# IdeaTab S6000

Краткое руководство **ПОЛЬЗОВАТЕЛЯ** v1.0

# Приветствие

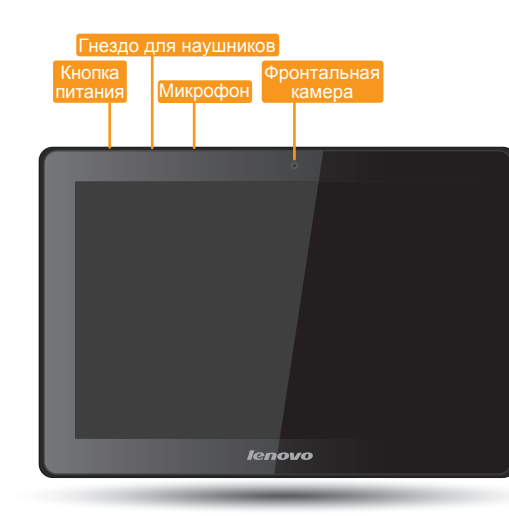

Внимательно прочитайте это руководство перед началом работы с IdeaTab. В нем содержатся советы по настройке и использованию IdeaTab. В этом руководстве представлена информация с учетом настроек по умолчанию. Рисунки и снимки экрана, приведенные в этом документе, могут отличаться от фактического внешнего вида изделия и изображений на экране.

# Начало работы

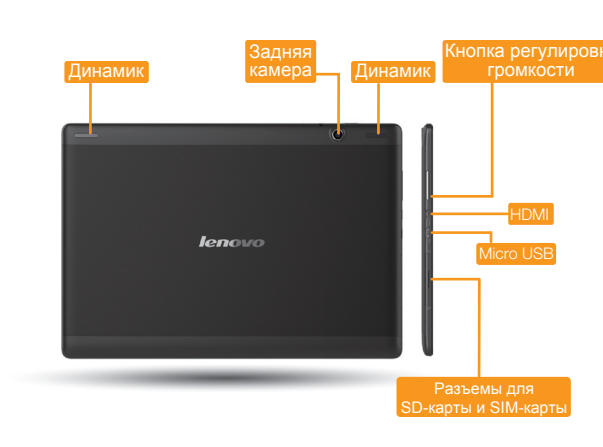

#### Блокировка/разблокировка экрана

В режиме ожидания нажмите кнопку питания, чтобы заблокировать IdeaTab. Чтобы разблокировать экран, нажмите кнопку питания и перетащите ползунок на экране, в результате чего восстановится состояние перед блокировкой.

#### Спящий режим/выход из спящего режима

Если в течение некоторого времени не дотрагиваться до экрана, IdeaTab выключит его для перехода в спящий режим в целях экономии энергии.

#### Выключение IdeaTab

В режиме ожидания нажмите и удерживайте кнопку питания и выполните инструкции, которые отображаются на экране, чтобы подтвердить выключение.

# ∗Модель: IdeaTab S6000-F \*Версия: WLAN Оборудование \_\_\_\_ Д × Ш × В: 260mm x 180mm x 8,6mm Вес: Прибл. 560 г Цвет: черный ентральный процессор МТК МТ8389/8125 (двухядерный) Встроенная камера •5,0 М (задняя) 0,3 М (передняя) Экран 10,1 дюймов, 16:10, 1280 x 800 точек на дюйм 6350 мА-ч Операционная система Операционная система Android 4.2 (Jelly Bean) $\frown$ in ní Гнездо для Разъем для SD наушников 3,5 мм 64 ГБ (мако Связь Bluetooth 4.0 (только для данных 3G) А значения основаны на фактических замерах. Может иметь место проблема несовместимости с некоторыми

## Технические характеристики

IdeaTab S6000-H 3G+WLAN

+ GPS

|               | < <u>∎</u> 0 |             |
|---------------|--------------|-------------|
| -карты<br>с.) | Micro USB    | ∗ SIM-карта |
|               |              |             |
| ))            |              | ((0         |

WLAN

\* 3G WWAN

устройствами с поддержкой Bluetooth 4.0, представленными на рынке.

# Зарядка IdeaTab

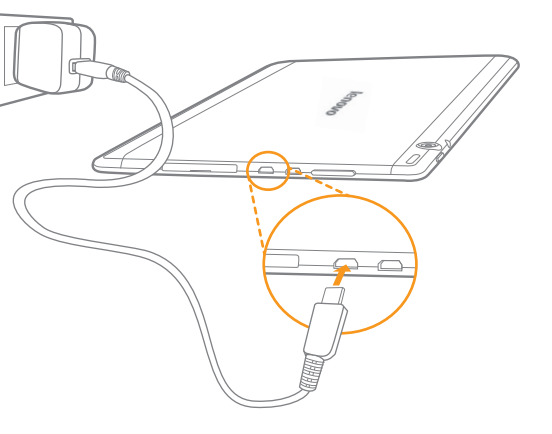

Когда уровень заряда аккумулятора опускается ниже порогового значения, IdeaTab подаст звуковой сигнал и вместо значка состояния аккумулятора появится символ переменного тока к IdeaTab в направлении, указанном оранжевой стрелкой, как показано на приведенном выше рисунке.

Зарядку можно выполнять, когда IdeaTab включен или выключен.

Если зарядка IdeaTab осуществляется во включенном состоянии, значок состояния аккумулятора (расположен в строке состояния экрана) примет вид 🛐 По завершении зарядки аккумулятора в строке состояния отобразится значок полной зарядки 📋

**А** Для получения дополнительной информации о безопасном использовании аккумулятора см. Важная информация об изделии.

# Дополнительная информация

Для получения дополнительной информации о функциях IdeaTab и полезных руководствах посетите веб-сайт по адресу: http://support.lenovo.com/. Чтобы прочитать данное руководство на IdeaTab, откройте "Руководство пользователя" в избранном браузера IdeaTab.

#### Поддержка

Для получения информации об услугах доступа к сети и тарифах обратитесь к оператору беспроводной сети. Для получения инструкций по использованию IdeaTab посетите веб-сайт по адресу: http://support.lenovo.com/.

#### Правовые оговорки

Lenovo, логотип Lenovo и IdeaTab являются товарными знаками компании Lenovo на территории России и/или других стран. Другие названия компаний, изделий или услуг могут являться товарными знаками либо знаками обслуживания других компаний.

Первая редакция (Октябрь 2013 г.) © Lenovo, 2013 г.

УВЕДОМЛЕНИЕ ОБ ОГРАНИЧЕНИИ ПРАВ: если данные или программное обеспечение поставляются в соответствии с контрактом Управления служб общего назначения США (GSA), на использование, воспроизведение или разглашение распространяются ограничения, предусмотренные контрактом № GS-35F-05925.

Reduce | Reuse | Recycl

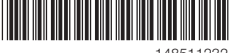

148511232 Напечатано в Китае

# Установка SIM-карты и SD-карты

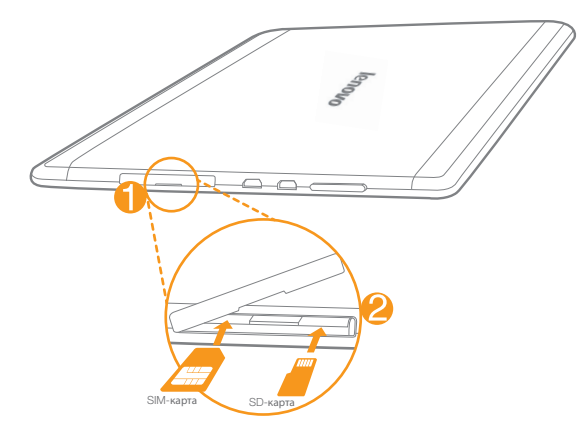

IdeaTab поддерживает работу с SD-картами. Чтобы вставить SD-карту, выполните следующие действия:

#### Шаг 🚹, Откройте боковую крышку.

Шаг 💫, Установите SIM-карту и SD-карту, как показано на рисунке.

Закройте боковую крышку.

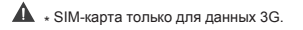

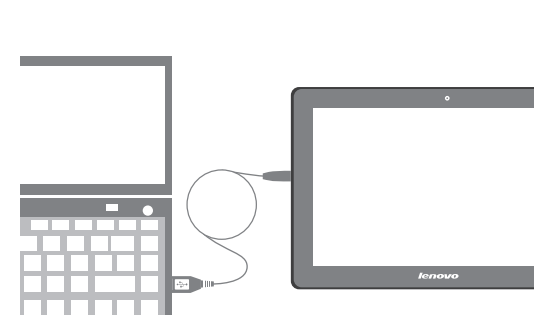

Подключение IdeaTab к ПК

Можно подключить IdeaTab к порту USB на ПК с помощью входящего в комплект кабеля для зарядки или обмена данными с ПК.

#### Установка приложений и игр

Перенесите установочный файл АРК с ПК на IdeaTab и откройте его в диспетчере файлов на IdeaTab. Программа установки запустится автоматически.

### Настройка рабочего стола

Нажмите ::: > ВИДЖЕТЫ. Перетащите любимые приложения и виджеты на рабочий стол.

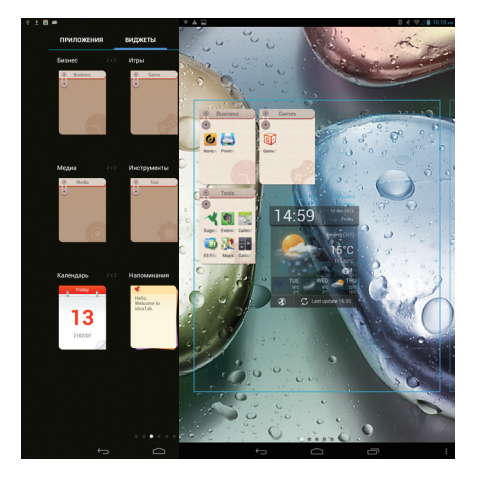

#### Добавление приложений/виджетов на рабочий стол

Нажмите и удерживайте значок необходимого приложения или виджета, пока на экране не появится фоновый рисунок рабочего стола, и переместите значок в нужное место.

#### Изменение рабочего стола

Нажмите и удерживайте любой значок на рабочем столе и перетащите его в нужное место или удалите его с рабочего стола.

# Связь

#### Подключение к сети Wi-Fi

включен, IdeaTab автоматически просканирует точки доступа Wi-Fi в радиусе

| 🛃 Настр | ойки            |     |                 |
|---------|-----------------|-----|-----------------|
| в       | спроводные сети |     |                 |
|         | ⊁ Wi-Fi         | ВКЛ | yimer           |
| (       | Bluetooth       | ВКЛ | Зацит           |
| (       | Передача данных |     | ТР-Ц<br>Зацит   |
| v       | Ещё             |     | elitep<br>Зэщит |

#### Мобильная сеть

| ×. | Частройки         |       |
|----|-------------------|-------|
|    | БЕСПРОВОДНЫЕ СЕТИ |       |
|    | 🗢 Wi-Fi 🛛 🛛 🗖     | 0     |
|    | Bluetooth         |       |
|    | Передача данных   | VPN   |
|    | Ещё               | Режи  |
|    | устройство        |       |
|    | 🗘 Звук            | Мобя  |
|    | • Экран           | USB   |
|    |                   | CORME |

#### Подключение по Bluetooth

Если компьютер оснащен встроенной картой адаптера Bluetooth, он может подключаться и передавать данные по беспроводной связи на другие устройства, поддерживающие Bluetooth, например ноутбуки, карманные компьютеры и мобильные телефоны. Между этими устройствами можно обмениваться данными без использования кабелей на расстоянии до 10 метров на открытом пространстве. Фактическое расстояние может различаться в зависимости от наличия помех и

препятствий при передаче данных.

Планшетный ПК можно подключить к Интернету по Wi-Fi. Когда модуль Wi-Fi действия. Выберите точку доступа Wi-Fi, который необходимо подключиться.

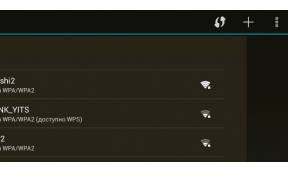

Мобильное подключение можно включать и выключать, а также изменять режим сети и точку доступа в менеджере SIM-карты или настройках мобильных данных.

| пета                                                      |  |  |
|-----------------------------------------------------------|--|--|
|                                                           |  |  |
| одема                                                     |  |  |
| ая сеть                                                   |  |  |
| net<br>использование Windows PC Internet через USB-кабель |  |  |
|                                                           |  |  |

# Просмотр веб-сайтов

Нажмите ::::> Браузер. Теперь можно просматривать веб-сайты и загружать приложения.

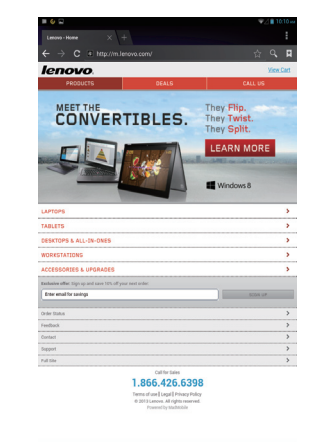

~~ ..... ..... Добавление закладки

..... Поиск или ввод URL-адреса

..... Закладки, журнал и сохраненные страницы

# Камера

Нажмите :::: > Камера. Теперь можно запечатлеть интересные моменты вашей жизни на камеру.

Нажмите 👯 > Галерея. Теперь можно просмотреть фотографии/видеоролики на IdeaTab.

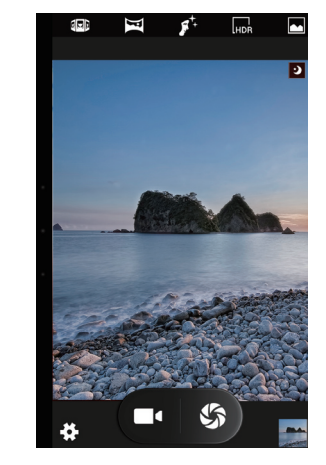

#### Камера

Камера имеет следующие функции съемки: фото, видео, а также панорамный и многоракурсный режимы.

#### Альбом

Для увеличения/уменьшения фотографии дважды нажмите ее или разведите/сведите два пальца, нажимая ими на экран.

А Для использования указанных выше функций необходимо выполнить беспроводное подключение IdeaTab к Интернету.